### Acessando a central por AMT Remoto Mobile Via IP Local e alterando suas senhas.

São José, 23 de Novembro de 2020

 Primeiro é necessário realizar o Download do App AMT Remoto Mobile.
O Aplicativo pode ser encontrado nas lojas de cada smartphone, Play Store ou App Store.

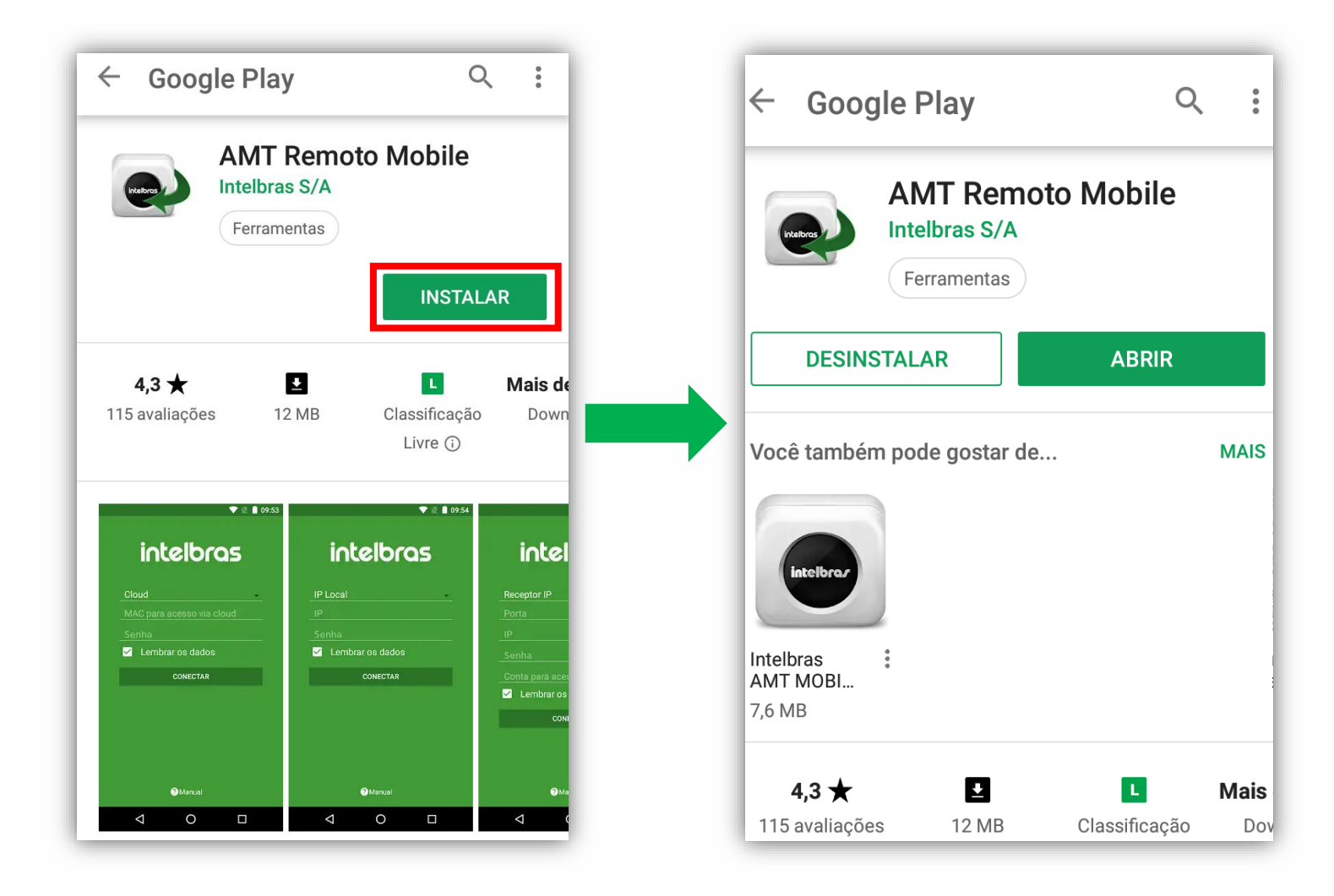

 Após o download, acesse o aplicativo e selecione a opção de conexão por IP local selecione a opção BUSCAR NA REDE e o aplicativo irá buscar a central na rede através do IP.

| intelbras        |
|------------------|
| IP Local         |
|                  |
| Senha            |
| Lembrar os dados |
| CONECTAR         |
| BUSCAR NA REDE   |
|                  |
|                  |
|                  |
| ? Manual         |

Para que o aplicativo encontre a central é necessário que o aparelho utilizado seja conectado na mesma rede local (LAN) em que está a central.

Também é preciso que a central de alarme possua um endereço IP válido na rede, as centrais de alarme saem de fábrica configuradas para receber um endereço IP via DHCP.

 O aplicativo vai encontrar a central na rede e irá mostrar o MAC e IP.

**Obs:** Você pode confirmar o **MAC** da central com o valor na etiqueta "QR Code:" no lado de dentro de sua tampa.

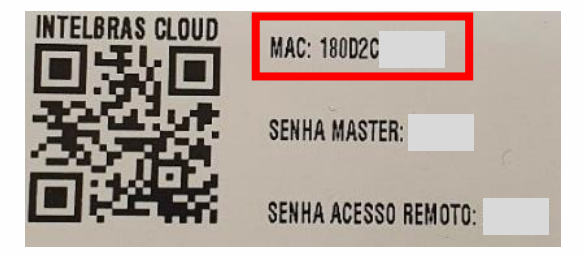

Selecione a opção no App que estará mostrando o **IP** e o **MAC** da central.

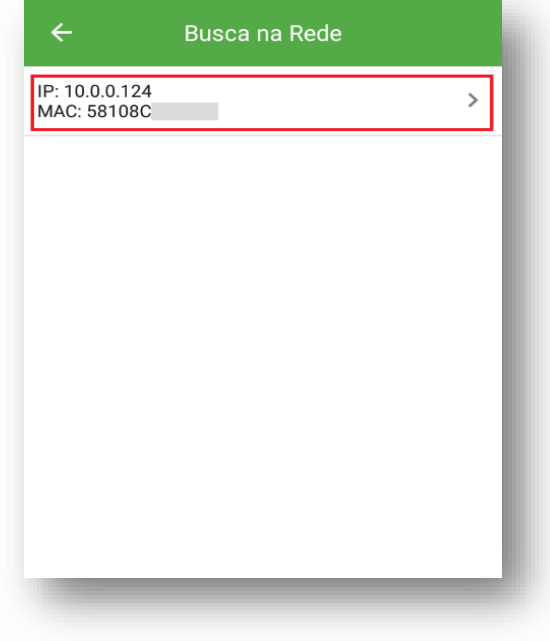

 O aplicativo vai voltar para tela inicial com o IP da central selecionada.
Para acessar as configurações, é necessário inserir a senha de acesso remoto, que em padrão de fábrica é 878787.

| intelbras        |  |
|------------------|--|
| IP Local         |  |
| 10.0.0.124       |  |
|                  |  |
| Lembrar os dados |  |
| CONECTAR         |  |
| BUSCAR NA REDE   |  |
|                  |  |
|                  |  |

**Obs.:** Caso você esteja fazendo o <u>Reset temporário de senha</u>, a central deve ser desligada e reiniciada antes de começar(com o curto nos bornes da sirene).

Você terá **30 segundos** com a senha de acesso remoto no valor padrão de fábrica (<u>878787</u>).

## Tutorial técnico **intelbros**

#### Alterando as senhas da central.

- Ao acessar a central você deve alterar as senhas da central para valores conhecidos, afim de realizar o acesso depois:
- Para consular/alterar os valores das senhas da central, vá no seguinte campo.

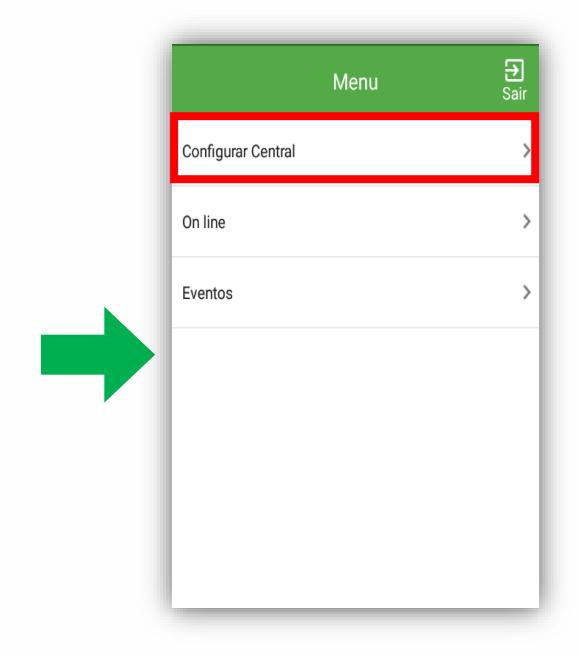

#### Configurar Central > Senhas > Senhas padrão

| ← Configurações  |   |
|------------------|---|
| Geral            | > |
| Zonas            | > |
| Senhas           | > |
| Comunicação      | > |
| PGM              | > |
| Monitoramento IP | > |
| Ethernet         | > |
|                  |   |

| ÷             | Senhas |   |
|---------------|--------|---|
| Senhas padrão |        | > |
| Usuários      |        | > |
|               |        |   |
|               |        |   |
|               |        |   |
|               |        |   |
|               |        |   |
|               |        |   |
|               |        |   |
|               |        |   |
|               |        | _ |

# Tutorial técnico intelbros

Basta digital os valores de senha que você irá utilizar e clicar em Salvar

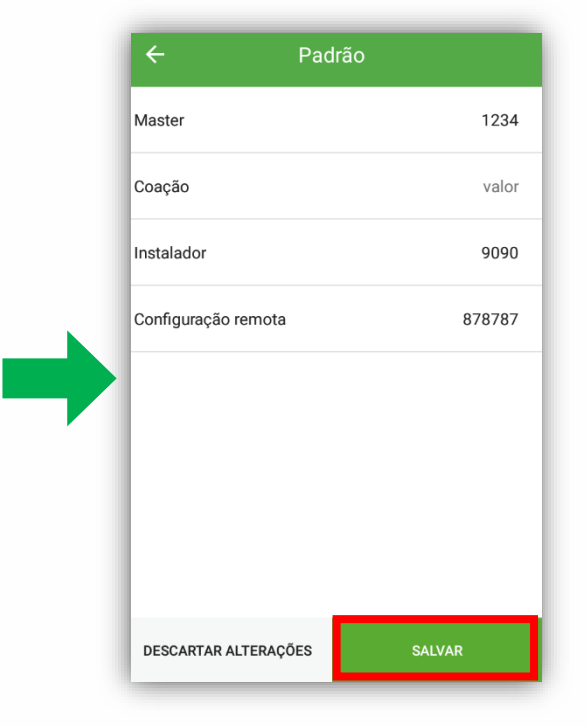